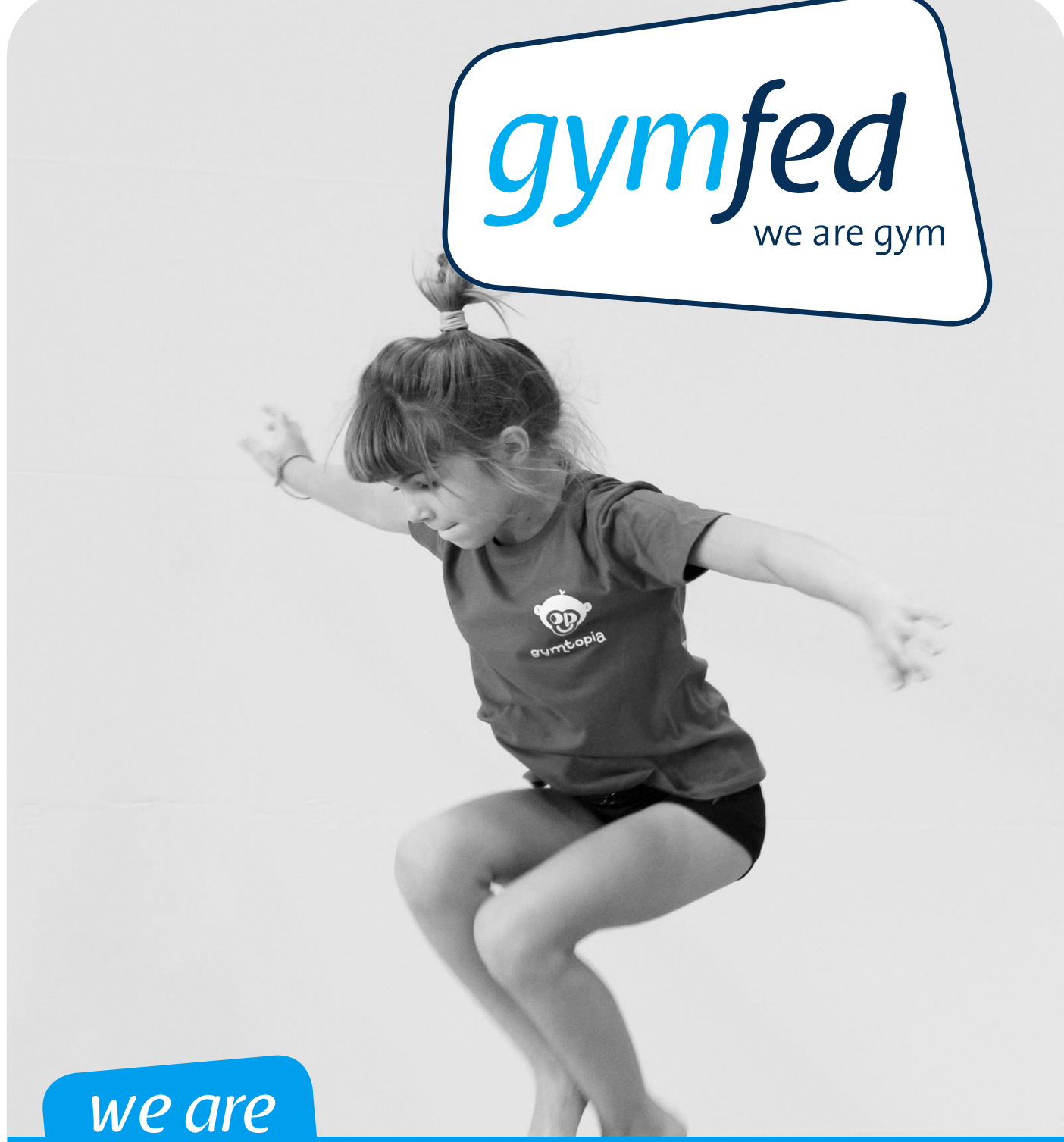

# gym

Handleiding inschrijven Gymtopia

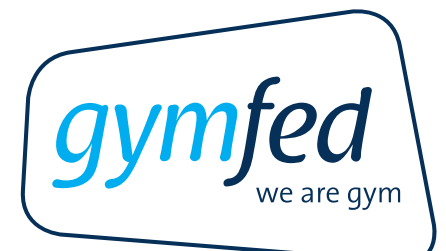

# INHOUDSOPGAVE

| HOE INS | CHRIJVEN VOOR GYMTOPIA?           | 2 |
|---------|-----------------------------------|---|
| 1       | STAPPENPLAN INSCHRIJVEN           | 2 |
| 2       | UITSCHRIJVEN OF AANPASSINGEN DOEN | 6 |
| 3       | CONTROLE                          | 6 |

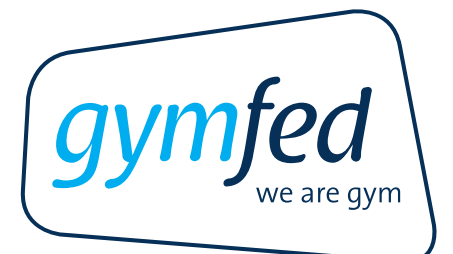

# HOE INSCHRIJVEN VOOR GYMTOPIA?

### **1 STAPPENPLAN INSCHRIJVEN**

 Surf naar www.gymfed.be en ga naar 'Mijn Gymfed'. Ben je nog niet ingelogd? Maak je persoonlijk gymfed profiel aan dit kan door eenmalig in te loggen via 'Mijn Gymfed' rechts bovenaan op de website.

OF via http://leden.gymfed.be

2. Klik vervolgens op Ledenbeheer bij Tools links op je profiel.

| 🖪 🖸 🔚 🖸 🔽 🖓 💄 Mijn Gymfed                          | Tools                  |
|----------------------------------------------------|------------------------|
|                                                    | Inschrijvingsmodule    |
| Maak deel uit van onze 'we are gym-                | > Beeldmateriaal       |
| community'!                                        | Jury gezocht/gevonden  |
| Maak het jezelf gemakkelijk, log gratis in op onze | > GymJudge@Home        |
| online community en geniet van tal van voordelen!  | Documenten (Clubnet)   |
| Mijn Gymfed                                        | > GymBIEB              |
|                                                    | > Multi SkillZ for Gym |
|                                                    | > Q4Gym-instrument     |
|                                                    | Ledenbeheer            |
|                                                    | > Gymshop              |

3. Om in te schrijven dient de clubsecretaris de productgroep 'Gymtopia' toe te voegen:

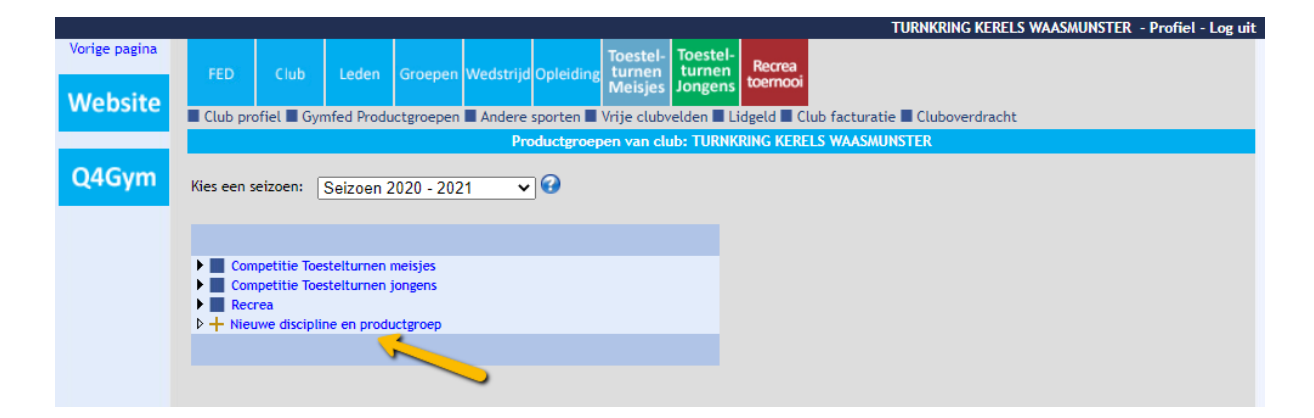

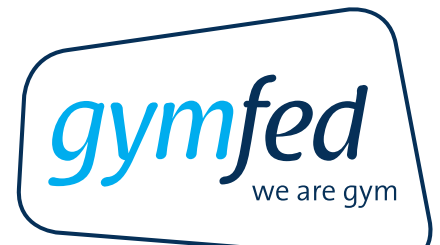

|               |             |                    |              |            |           |            |                               |                            |                                                                                  |                                                                              | TURI                                                                                 | NKRING                                                                 | KERELS WAASMUNS                                                                                                    | TER - Pro                                                                       | fiel - Log uit                 |
|---------------|-------------|--------------------|--------------|------------|-----------|------------|-------------------------------|----------------------------|----------------------------------------------------------------------------------|------------------------------------------------------------------------------|--------------------------------------------------------------------------------------|------------------------------------------------------------------------|----------------------------------------------------------------------------------------------------|---------------------------------------------------------------------------------|--------------------------------|
| Vorige pagina | FED         | Club               | Leden        | Groepen    | Wedstrijd | Opleiding  | Toestel-<br>turnen<br>Meisjes | Toeste<br>turner<br>Jongen | Recrea                                                                           | a<br>oi                                                                      |                                                                                      |                                                                        |                                                                                                    |                                                                                 |                                |
| website       | Club pro    | fiel 🔳 Gyr         | nfed Produ   | ictgroepen | Andere    | sporten 🔳  | Vrije clubv                   | elden 🔳                    | Lidgeld 🔳                                                                        | Club fact                                                                    | turatie 🔳 🕻                                                                          | Clubover                                                               | dracht                                                                                                    |                                                                                 |                                |
|               |             |                    |              |            | Pro       | oductgroep | en van clu                    | ıb: TURN                   | KRING KE                                                                         | RELS WA                                                                      | ASMUNSTE                                                                             | R                                                                      |                                                                                                    |                                                                                 |                                |
| Q4Gym         | Kies een se | eizoen:            | Seizoen 2    | 2020 - 202 | 21 🗸      | ] 🕜        |                               |                            |                                                                                  |                                                                              |                                                                                      |                                                                        |                                                                                                    |                                                                                 |                                |
|               |             |                    |              |            |           |            |                               |                            | Vul onderst                                                                      | aande geg                                                                    | evens in.                                                                            | 1                                                                      |                                                                                                    |                                                                                 |                                |
|               | 🕨 📰 Com     | petitie Toe        | stelturnen i | meisjes    |           |            |                               |                            | Discipline a                                                                     | omschrijvin                                                                  | ng:                                                                                  | _                                                                      | Gymtopia                                                                                                    |                                                                                 | ~                              |
|               | Com         | petitie Toe:<br>ea | stelturnen j | iongens    |           |            |                               |                            | Contactper                                                                       | soon/Coör                                                                    | dinator:                                                                             |                                                                        | <u> </u>                                                                                                    |                                                                                 | 2 🛍                            |
|               | ▶ + Nieu    | we discipli        | ne en produ  | octgroep   |           |            |                               | _                          | Competitie                                                                       | f beoefend                                                                   | d?                                                                                   | (                                                                      |                                                                                                    |                                                                                 |                                |
|               |             |                    |              |            |           |            |                               |                            | Hoofdtraine                                                                      | er:                                                                          |                                                                                      | [                                                                      |                                                                                                    |                                                                                 | ] <sup>Q</sup> ,               |
|               |             |                    |              |            |           |            |                               |                            |                                                                                  |                                                                              |                                                                                      |                                                                        |                                                                                                    |                                                                                 |                                |
|               |             |                    |              |            |           |            |                               |                            | loofdtrain<br>rainers va<br>trainingsp<br>Coördinate<br>oraktische<br>uurregelin | ner - Een<br>in meerde<br>blanning, :<br>or/Contac<br>en organ<br>ng, zaalre | hoofdtrain<br>ere training<br>sporttechn<br>ctpersoon<br>hisatorische<br>eservaties, | er heeft<br>gsgroepe<br>ische lee<br>- Een co<br>e leiding<br>wedstrij | de sporttechnische<br>en binnen dezelfde o<br>erlijn, talentidentifi<br>ördinator/contactp<br>over verschillende t<br>idinschrijvingen, jur | leiding ove<br>iscipline<br>catie,).<br>ersoon heet<br>rainingsgro<br>yopgaves, | er de<br>ft de<br>oepen<br>.), |

4. Klik bovenaan het venster de **discipline** "Gymtopia" aan waarvoor je een sporter wenst in te schrijven. Opgelet! Zorg dat je de functie "**Wedstrijdbeheerder**" hebt toegewezen gekregen anders zal je niet kunnen inschrijven.

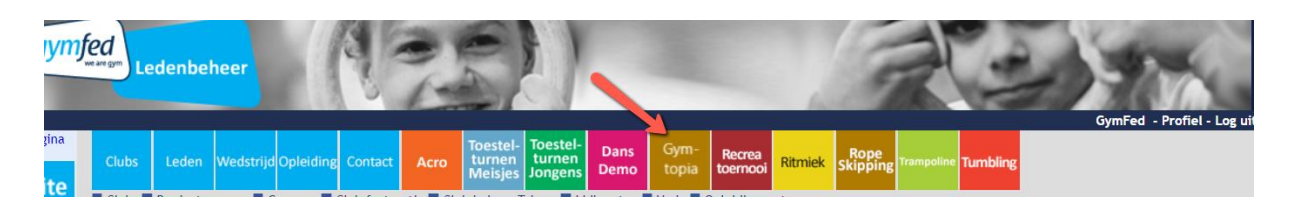

Een overzicht van alle happenings van huidig seizoen verschijnt. Deze lijst is gesorteerd op startdatum.

Klik op het vergrootglas om het detail van de gekozen happening te raadplegen.

5. Klik boven dit overzicht op de blauwe knop "**Inschrijving/uitschrijving**". Het nieuw venster "Wedstrijd inschrijving" verschijnt.

|                           |                     |           |           |         |      |                               |                               |              |               |                    |             |                  |    |          | GymFed - P |
|---------------------------|---------------------|-----------|-----------|---------|------|-------------------------------|-------------------------------|--------------|---------------|--------------------|-------------|------------------|----|----------|------------|
| Clubs                     | Leden               | Wedstrijd | Opleiding | Contact | Acro | Toestel-<br>turnen<br>Meisjes | Toestel-<br>turnen<br>Jongens | Dans<br>Demo | Gym-<br>topia | Recrea<br>toernooi | Ritmiek     | Rope<br>Skipping |    | Tumbling |            |
| Productgroep: Gymtopia    |                     |           |           |         |      |                               |                               |              |               |                    |             |                  |    |          |            |
| Wedst, ide                | en:<br>Coizcon 2    | 1020 202  | !1        | ~       |      |                               |                               |              |               |                    |             |                  |    |          |            |
| Inschrijvi                | ng / Uitschri       | ijving    | Deel      | nemers  |      | Lijst inschri                 | ijvingen                      | Toevoe       | egen wedstrij | dblad / muzi       | ek          |                  |    |          |            |
|                           | <del>custi ju</del> |           |           |         | We   | edstrijdsoort                 |                               |              |               | I                  | Locatie     |                  |    |          | Startdatum |
| 🔍 1 Tr                    | y-out Gymto         | opia      |           |         | On   | afhankelijke                  | wedstrijd                     |              |               | 9                  | Sport Vlaar | nderen GENT      |    |          | 03/10/2020 |
| 🔍 2 Gy                    | mtopia: ha          | ppening 1 |           |         | On   | afhankelijke                  | wedstrijd                     |              |               | 2                  | SPORTHAL    | T GELEEG         |    |          | 06/03/2021 |
| 🔍 3 Gy                    | /mtopia: haj        | ppening 2 |           |         | On   | afhankelijke                  | wedstrijd                     |              |               |                    |             |                  |    |          | 22/05/2021 |
| 🔍 4 Gy                    | /mtopia: haj        | ppening 3 |           |         | On   | afhankelijke                  | wedstrijd                     |              |               | 9                  | Sport Vlaar | nderen BRUG      | GE |          | 19/06/2021 |
|                           |                     |           |           |         |      |                               |                               |              |               |                    |             |                  |    |          |            |
| Juryleden<br>Lijst juryle | :<br>den per disc   | ipline    |           |         |      |                               |                               |              |               |                    |             |                  |    |          |            |
| Er zijn geer              | n juryleden         | gevonden! |           |         |      |                               |                               |              |               |                    |             |                  |    |          |            |
|                           |                     |           |           |         |      |                               |                               |              |               |                    |             |                  |    |          |            |

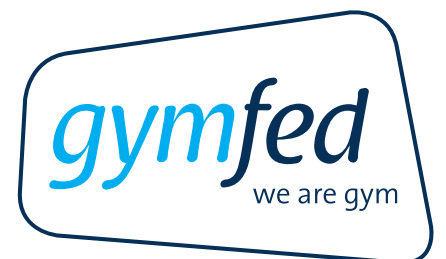

6. Kies het wedstrijdtype: "Gymtopia – Happening"

| Clubs       | Leden      | Wedstrijd   | Opleiding    | Contact   | Acro     | Toestel-<br>turnen<br>Meisjes | Toestel-<br>turnen<br>Jongens | Dans<br>Demo  | Gym-<br>topia | Recrea<br>toernooi | Ritmiek | Rope<br>Skipping | Trampoline | Tumbling |
|-------------|------------|-------------|--------------|-----------|----------|-------------------------------|-------------------------------|---------------|---------------|--------------------|---------|------------------|------------|----------|
| Wedstrij    | jden 📕 Loo | caties 📕 We | edstrijd fac | turatie 📕 | Deelneme | rs                            |                               |               |               |                    |         |                  |            |          |
|             |            |             |              |           |          |                               |                               | Wedst         | trijd insch   | rijving            |         |                  |            |          |
|             |            |             |              |           |          |                               |                               |               |               |                    |         |                  |            |          |
|             |            |             |              |           |          |                               | Weds                          | trijd: Inschr | ijving / Uits | chrijving Gy       | mtopia  |                  |            |          |
| Hoofdcrite. |            |             |              |           |          |                               |                               |               |               |                    |         |                  |            |          |
| Wedstrijdt  | ype:       | Keuze       | wedstrijdt   | ype       |          |                               |                               |               |               |                    |         |                  |            |          |
| Categorie:  |            | Gymtopia    | - Happen     | ling      |          |                               |                               |               | Lijst         | deelnemers         |         |                  |            |          |

7. Kies de categorie: 7-8 jaar

|            |                                                            |             |           |         |      |                               |                               |               |               | -                  | 6       | 207              | 1          | 10       |
|------------|------------------------------------------------------------|-------------|-----------|---------|------|-------------------------------|-------------------------------|---------------|---------------|--------------------|---------|------------------|------------|----------|
| Clubs      | Leden                                                      | Wedstrijd   | Opleiding | Contact | Acro | Toestel-<br>turnen<br>Meisjes | Toestel-<br>turnen<br>Jongens | Dans<br>Demo  | Gym-<br>topia | Recrea<br>toernooi | Ritmiek | Rope<br>Skipping | Trampoline | Tumbling |
| Wedstrij   | Wedstrijden 🛛 Locaties 🖉 Wedstrijd facturatie 🖉 Deelnemers |             |           |         |      |                               |                               |               |               |                    |         |                  |            |          |
|            | Wedstrijd inschrijving                                     |             |           |         |      |                               |                               |               |               |                    |         |                  |            |          |
|            |                                                            |             |           |         |      |                               |                               |               |               |                    |         |                  |            |          |
|            |                                                            |             |           |         |      |                               | Weds                          | trijd: Inschr | ijving / Uits | schrijving Gy      | mtopia  |                  |            |          |
| Hoofdcrite | en                                                         |             |           |         |      |                               |                               |               |               |                    |         |                  |            |          |
| Wedstrijdt | Wedstrijdtype: Gymtopia - Happening                        |             |           |         |      |                               |                               |               |               |                    |         |                  |            |          |
| Categorie: | tegorie: Keuze categorie V Lijst deelnemers                |             |           |         |      |                               |                               |               |               |                    |         |                  |            |          |
|            |                                                            | 1 - 7-8 jaa | r         |         |      |                               |                               |               |               |                    |         |                  |            |          |

### 8. Kies het gewenste lid

- <u>Keuze lid</u> (deelname individuele sporter)
  - Klik bij 'lid' op 'keuze lid' om een lijst te krijgen van de aangesloten leden van je club. Duid de betreffende gymnast aan en klik dan op de blauwe knop 'voeg lid toe'.

| gym | fed<br>we are gym |
|-----|-------------------|
|     | we are gym        |

| 📕 Wedstrijden 📕     | Wedstrijd factu | atie 📕 Deelnemers                                       |       |                                     |
|---------------------|-----------------|---------------------------------------------------------|-------|-------------------------------------|
|                     |                 | Wedstrijd inschrijving / uitschrijvi                    | ng    |                                     |
|                     |                 |                                                         |       |                                     |
|                     |                 | Wedstrijd inschrijving / uitschrijving Gym              | topia |                                     |
| Hoofdcriteria       |                 |                                                         |       |                                     |
| Wedstrijdtype:      | Gymtopia - H    | lappening                                               | ~     |                                     |
| Categorie:          | 1 - 7-8 jaar    |                                                         | ~     | Lijst deelnemers                    |
| Inschrijvin, egeve  | ns              |                                                         |       |                                     |
| Zoekwoord:          |                 |                                                         |       | Filter leden                        |
| Lid:                | Keuze lid       |                                                         | ~     | Voeg lid toe                        |
| Ingeschreven leden: | Keuze lid       |                                                         | ~     | <b>~</b>                            |
| Wedstrijden:        | Deelname        | Omschrijving<br>03/10/2020:Try-out Gymtopia (Afgelopen) |       | Deadline inschrijving<br>20/09/2020 |
|                     |                 | 06/03/2021:Gymtopia: happening 1                        |       | 07/02/2021                          |
|                     |                 | 22/05/2021:Gymtopia: happening 2                        |       | 25/04/2021                          |
|                     |                 | 19/06/2021:Gymtopia: happening 3                        |       | 23/05/2021                          |

### **Opgelet!**

Enkel sporters die **lid zijn van de federatie** kunnen ingeschreven worden voor de wedstrijden. Voor de happenings heeft het lid geen wedstrijdlicentie nodig.

9. **Vink** vervolgens de **happening(s)** aan waarvoor je deze sporter wenst in te schrijven. Klik ten slotte op de blauwe knop 'opslaan'.

|                     |                        | Wedstrijd ir                                            | schrijving / uitschrijving       |                                     |
|---------------------|------------------------|---------------------------------------------------------|----------------------------------|-------------------------------------|
|                     |                        |                                                         |                                  |                                     |
|                     |                        | Wedstrijd insch                                         | rijving / uitschrijving Gymtopia |                                     |
|                     |                        |                                                         |                                  |                                     |
| Hoofdcriteria       |                        |                                                         |                                  |                                     |
| Wedstrijdtype:      | Gymtopia - Happen      | iing 🗸 🗸                                                | ]                                |                                     |
|                     | 1 - 7-8 iger           |                                                         | ]                                |                                     |
| Categorie:          | 1 - 7-0 Jaai           | •                                                       | Lijst deelnemers                 |                                     |
| Inschrijving gegeve | ens                    |                                                         |                                  |                                     |
| ,                   |                        |                                                         |                                  |                                     |
| Zoekwoord:          |                        |                                                         | Filter leden                     |                                     |
| Lid:                | Mor                    | na 🗸                                                    | Voor lid too                     |                                     |
|                     | In to schrijvon lodon: |                                                         | voeg du coe                      |                                     |
|                     | Nr. Naam               |                                                         |                                  |                                     |
|                     | 1 []                   | Mona                                                    |                                  |                                     |
|                     |                        |                                                         |                                  |                                     |
| Ingeschreven leden: | : Keuze lid            | ~                                                       | ]                                |                                     |
|                     |                        |                                                         |                                  |                                     |
| Wedstrijden         | Deelname               | Omschrijving<br>03/10/2020:Trv-out Gymtopia (Afgelopen) |                                  | Deadline inschrijving<br>20/09/2020 |
| -                   |                        | 06/03/2021:Gymtopia: happening 1                        |                                  | 07/02/2021                          |
|                     |                        | 22/05/2021:Gymtopia: happening 2                        |                                  | 25/04/2021                          |
|                     |                        | 19/06/2021:Gymtopia: happening 3                        |                                  | 23/05/2021                          |
|                     |                        |                                                         |                                  |                                     |
| $\rightarrow$       | Opslaan                |                                                         |                                  |                                     |

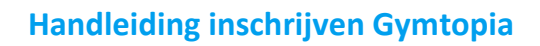

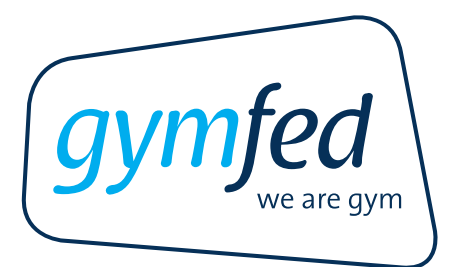

10. Een blauw pop-up venster verschijnt met de melding 'Inschrijving/aanpassing was succesvol'.

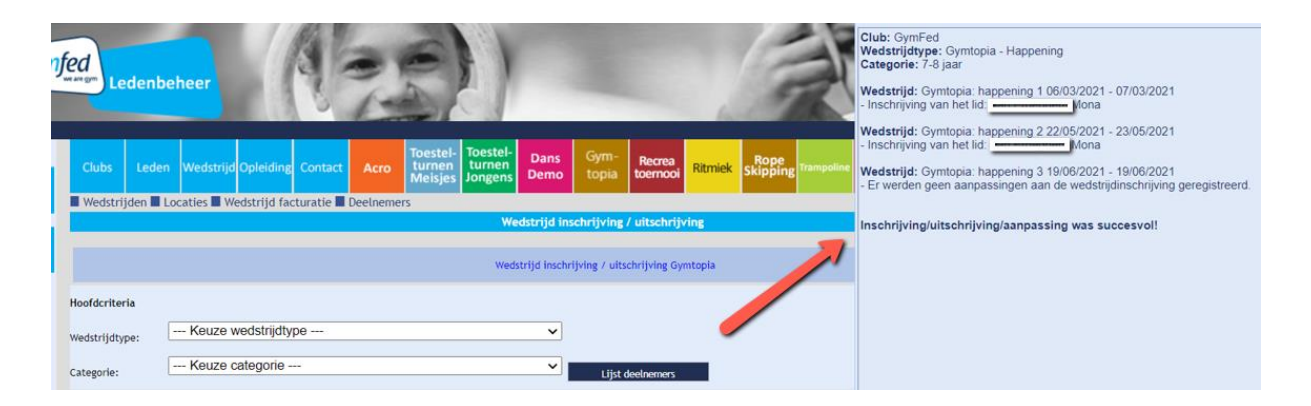

11. Herhaal vorige stappen om een **volgende gymnast** in te schrijven.

### 2 UITSCHRIJVEN OF AANPASSINGEN DOEN

Voor Gymtopia kan je tot 4 weken voor de happening sporters in- en uitschrijven. Sporters uitschrijven doe je op dezelfde manier als inschrijven. Hier dien je de betrokken sporter aan te duiden en de betreffende happening uit te vinken (in plaats van aan te vinken), en dit te bevestigen door op 'Opslaan' te klikken. Er verschijnt een pop-up venster met de aanpassing(en).

### 3 CONTROLE

Het is belangrijk om je in-, uitschrijvingen en aanpassingen te controleren!

- <u>Alle inschrijvingen</u>: Klik bovenaan op de blauwe knop "**Wedstrijd**". Klik vervolgens, boven de lijst met wedstrijden, op de blauwe knop "**Lijst club inschrijvingen**". Een **pdf** met een overzicht van alle wedstrijdinschrijvingen wordt gegenereerd.
- <u>Inschrijvingen per discipline</u>: Klik op de knop van Gymtopia. Vervolgens klik je op de blauwe knop '**Deelnemers**' of '**Lijst club inschrijvingen**' (pdf).

### **!BELANGRIJK!**

Zodra de deadline inschrijving/wijzigingen voorbij is, is het niet meer mogelijk om via het ledenbeheer aanpassingen door te voeren.